Общество с ограниченной ответственностью «Делитек»

# DELITEC

Инструкция по установке экземпляра программного обеспечения «Delitec: Управление внутригородской логистикой (TMS)»

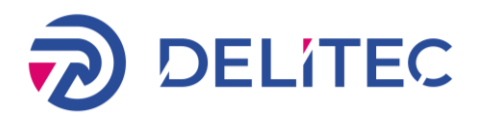

# ОГЛАВЛЕНИЕ

| 1 | Технические требования                            | 3    |
|---|---------------------------------------------------|------|
| 2 | Установка и настройка серверной части             | 4    |
|   | 2.1 Требования к системе                          | 4    |
|   | 2.2 Установка Internet Information Services (IIS) | 4    |
|   | 2.3 Установка .NET Core 2.0.3.                    | 7    |
|   | 2.4 Установка и настройка PostgreSQL              | 7    |
|   | 2.5 Публикация сайта в IIS                        | 7    |
|   | 2.6 Настройка файла конфигурации системы          | 9    |
|   | 2.7 Запуск сервера                                | . 10 |
|   | 2.8 Ограничения в процессе эксплуатации           | . 10 |

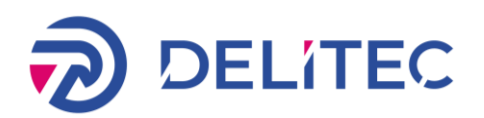

# 1 Технические требования

### Сервер «Delitec: Управление внутригородской логистикой (TMS)»:

- ПО Windows Server 2016 / Ubuntu 20.04;
- 4 Гб ОЗУ или более;
- Процессор 2,2 Ггц, 2 ядра или более;
- Жесткий диск (SSD) 1Гб свободного места и более;
- Наличие Интернета;
- Внешний IP-адрес для подключения мобильного приложения;
- Доступ к портам сервера 80 и 443 из Интернета по внешнему IP;
- Зарегистрированное и привязанное к внешнему IP доменное имя;
- SSL-сертификат для организации HTTPS-подключения по зарегистрированному имени.
   Примечание:

На сервере может быть развернута исключительно внедряемая система, всё необходимое для нее ПО. Наличие и функционирование на сервере иного ПО не допускается.

### Офисная часть системы

- ПО Windows 10;
- Процессор с архитектурой x86-64 (Intel с поддержкой EM64T, AMD с поддержкой AMD64);
- Оперативная память 8 Гб и выше;
- Жесткий диск 100Гб свободного места и выше;
- SVGA-видеокарта.

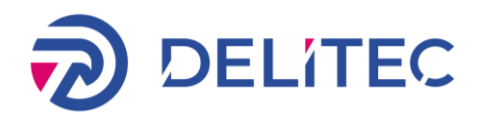

## 2 Установка и настройка серверной части

### 2.1 Требования к системе

Сервер «Delitec: Управление внутригородской логистикой» — программное обеспечение, которое отвечает за логику работы системы, содержит базы данных.

Для установки серверной части системы необходим физический или виртуальный сервер с установленной ОС Windows Server не ниже версии 2012 и всеми официальными обновлениями.

Для работы сервера должны быть установлены следующие компоненты:

- Internet Information Services (IIS)
- ASP.NET Core Runtime 1.1.13
- PostgreSQL 9.6.6

### 2.2 Установка Internet Information Services (IIS)

Запускаем Server Manager (Win + R: servermanager).

Во вкладке «Manage» выбираем «Add Roles and Features». В появившемся окне нажимаем «Next», «Next».

B Server Roles выбираем:

| <b>B</b>                                                                                                    | Add Roles and Features Wizard                                                                                                    | _ <b>_</b> X                                                                                                    |  |  |  |
|----------------------------------------------------------------------------------------------------|----------------------------------------------------------------------------------------------------|----------------------------------------------------------------------------------------------------|--|--|--|
| Select server roles<br>Before You Begin                                                                                     | Before You Begin Select one or more roles to install on the selected server.                                                                                                    |                                                                                                    |  |  |  |
| Installation Type<br>Server Selection<br>Server Roles<br>Features<br>Web Server Role (IIS)<br>Role Services<br>Confirmation | Roles         DNS Server         Fax Server         Im File and Storage Services (1 of 12 installed)         File and iSCSI Services         Storage Services (Installed)         Hyper-V         Image: Storage Services (Installed)                                                                                                    | Description<br>Web Server (IIS) provides a reliable,<br>manageable, and scalable Web<br>application infrastructure. |  |  |  |
| Results                                                                                                    | <ul> <li>Network Policy and Access Services</li> <li>Print and Document Services</li> <li>Remote Access</li> <li>Remote Desktop Services</li> <li>Volume Activation Services</li> <li>Web Server (IIS)</li> <li>Windows Deployment Services</li> <li>Windows Server Update Services</li> <li>V Windows Server Update Services</li> </ul> |                                                                                                    |  |  |  |
|                                                                                                    | < <u>P</u> revious <u>N</u> ext :                                                                                                    | >Install Cancel                                                                                                    |  |  |  |

### В Features выбираем:

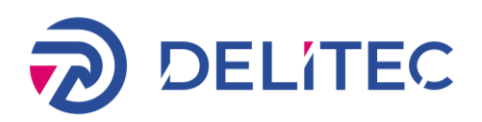

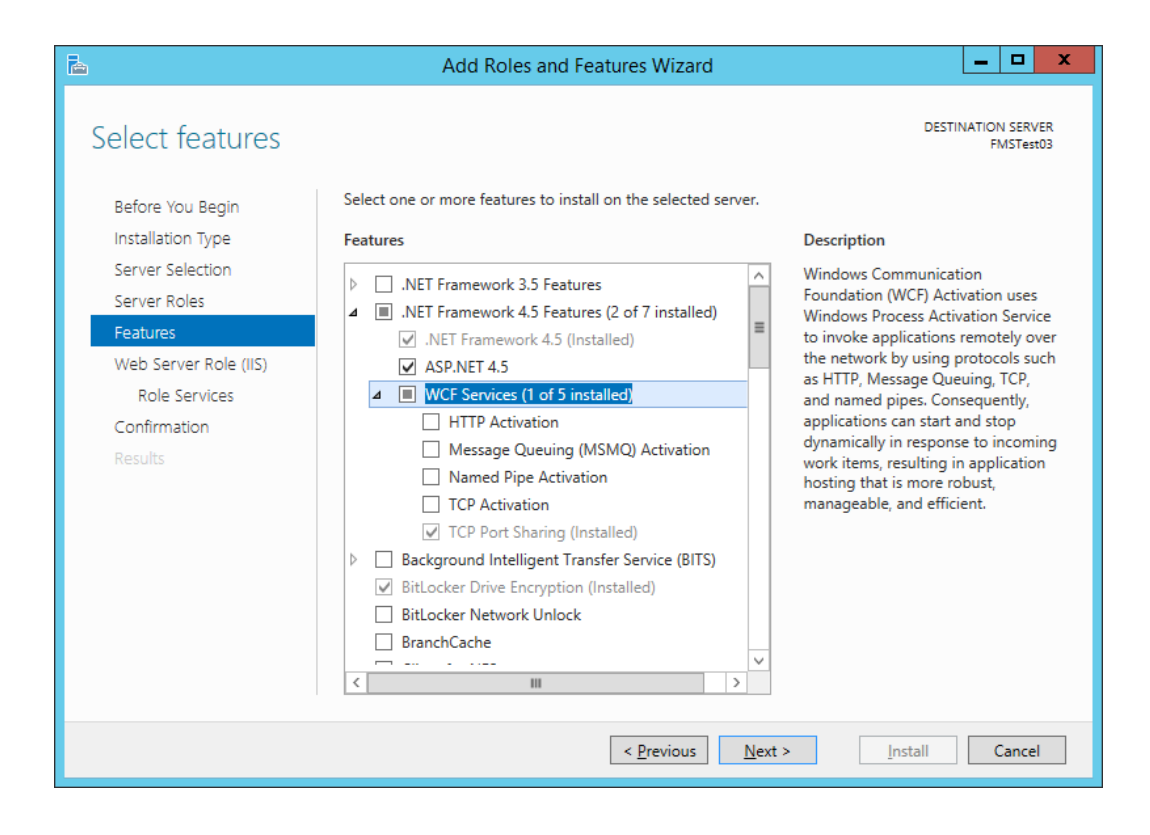

### В Role Services выбираем:

| a                                                                                                    | Add Roles and Features Wizard                                                                          | _ <b>D</b> X                        |  |  |  |  |  |
|----------------------------------------------------------------------------------------------------|----------------------------------------------------------------------------------------------------|-------------------------------------|--|--|--|--|--|
| Select role service<br>Before You Begin<br>Installation Type<br>Server Selection<br>Server Roles<br>Features<br>Web Server Role (IIS)<br>Role Services<br>Confirmation<br>Results | Add Roles and Features Wizard  Select the role services to install for Web Server (IIS)  Role services | Le Construction SERVER<br>FMSTest03 |  |  |  |  |  |
|                                                                                                    |                                                                                                    |                                     |  |  |  |  |  |
| < Previous Next > Install Cancel                                                                                                    |                                                                                                    |                                     |  |  |  |  |  |

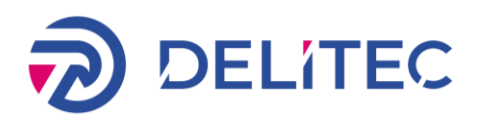

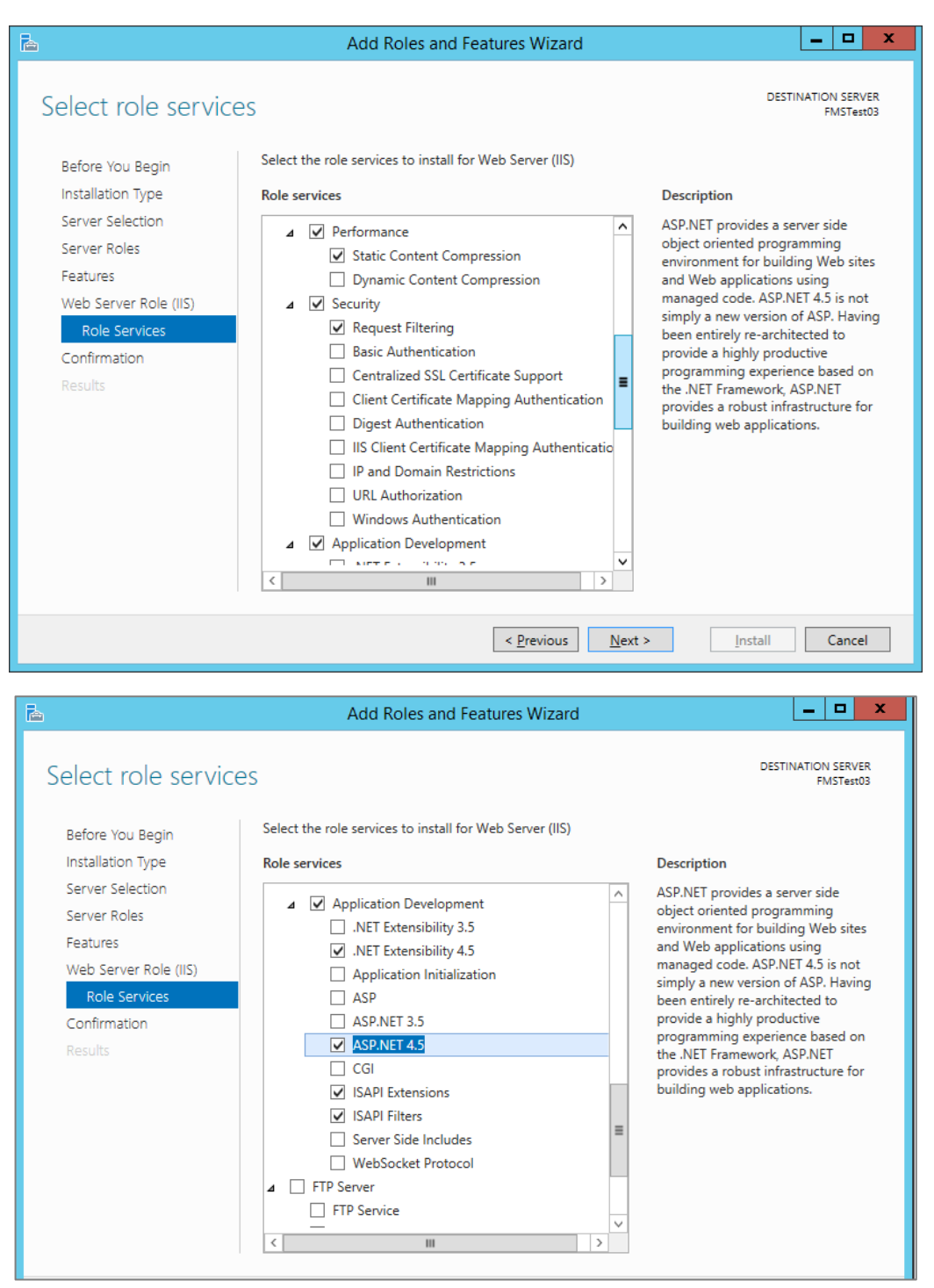

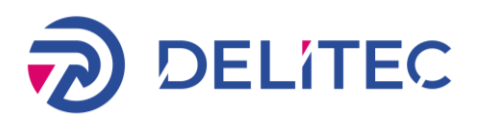

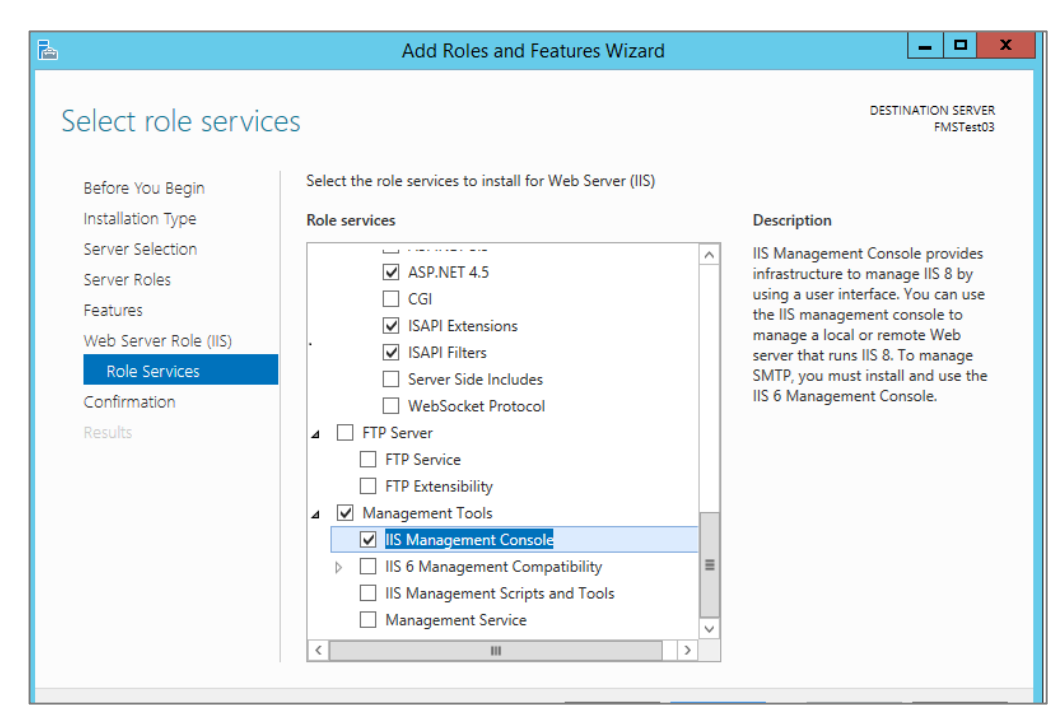

Устанавливаем флаг «Restart the destination server automatically if required» и начинаем инсталляцию.

Для версий Windows Server ниже 2012 установочный файл для Microsoft .NET Framework 4.5 можно скачать <u>здесь</u>.

### 2.3 Установка .NET Core 2.0.3.

Скачиваем и устанавливаем <u>ASP.NET Core Runtime 1.1.13.</u>

Выполняем в командной строке, запущенной от имени администратора, следующие команды:

- net stop was /y
- net start w3svc

### 2.4 Установка и настройка PostgreSQL

Скачиваем и устанавливаем дистрибутив PostgreSQL.

При установке PostgreSQL необходимо создать и запомнить пароль пользователя «postgres». Кодировка Russian, Russia (UTF-8).

### 2.5 Публикация сайта в IIS

Дистрибутив сервера «Delitec: Управление внутригородской логистикой» нужно распаковать в папку: C:\inetpub\Delitec.TMS\

Создаём сайт:

- Запускаем Server Manager (Win + R: servermanager).
- Во вкладке «Tools» выбираем «Internet Information Services (IIS) Manager».
- Выбираем сервер и добавляем сайт.

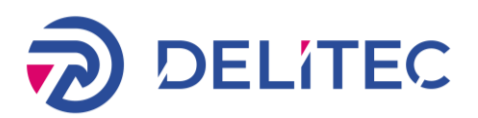

| te name:                     |                 | Application pool: |                |   |               |  |
|------------------------------|-----------------|-------------------|----------------|---|---------------|--|
| elitec_tms                   |                 | delitec_tms       |                | S | <u>e</u> lect |  |
| Content Directory            |                 |                   |                |   |               |  |
| Physical path:               |                 |                   |                |   |               |  |
| C:\inetpub\Delitec.TI        | MS              |                   |                |   |               |  |
| Pass-through authen          | tication        |                   |                |   |               |  |
| Connector                    | Tost Sattings   |                   |                |   |               |  |
| <u>c</u> onnect as           | rest settings   |                   |                |   |               |  |
| Dinding                      |                 |                   |                |   |               |  |
| Turner                       | ID address      |                   | Dente          |   |               |  |
| Type:                        | IP address:     | 1                 | P <u>o</u> rt: |   |               |  |
| nttp ~                       | All Unassigned  | 1                 |                |   |               |  |
| <u>H</u> ost name:           |                 |                   |                |   |               |  |
|                              |                 |                   |                |   |               |  |
| Example: www.conto           | so.com or marke | ting.contoso.com  |                |   |               |  |
|                              |                 |                   |                |   |               |  |
|                              |                 |                   |                |   |               |  |
|                              |                 |                   |                |   |               |  |
|                              |                 |                   |                |   |               |  |
|                              |                 |                   |                |   |               |  |
|                              | liately         |                   |                |   |               |  |
| Start Website immed          |                 |                   |                |   |               |  |
| Start Website i <u>m</u> med | ,               |                   |                |   |               |  |

Даём права полного доступа пользователю IUSR и группе IIS\_IUSRS на папку с развернутым сайтом:

| Permissions for Delitec.TMS         |                                                                                                    |                |  |  |  |  |  |  |
|-------------------------------------|----------------------------------------------------------------------------------------------------|----------------|--|--|--|--|--|--|
| Security                            |                                                                                                    |                |  |  |  |  |  |  |
| Object name: C:\inetpub\Delitec.TMS |                                                                                                    |                |  |  |  |  |  |  |
| <u>G</u> roup or user names:        | Group or user names:                                                                                                    |                |  |  |  |  |  |  |
| Sealer State (WIN-IJ5U5ITAHO        | C5\IIS_IUSRS)                                                                                                    | ^              |  |  |  |  |  |  |
| 🚨 СОЗДАТЕЛЬ-ВЛАДЕЛЕЦ                |                                                                                                    |                |  |  |  |  |  |  |
|                                     |                                                                                                    |                |  |  |  |  |  |  |
| Administrators (WIN-IJ5U5ITA        | AHC5/Administrato                                                                                                    | irs)           |  |  |  |  |  |  |
| M IUSR                              | Sector Sector Se |                |  |  |  |  |  |  |
| <                                   | < >>                                                                                                    |                |  |  |  |  |  |  |
|                                     | A <u>d</u> d                                                                                                    | <u>R</u> emove |  |  |  |  |  |  |
| Permissions for IIS_IUSRS           | Allow                                                                                                    | Deny           |  |  |  |  |  |  |
| Full control                        | $\checkmark$                                                                                                    | □ ^            |  |  |  |  |  |  |
| Modify                              | $\checkmark$                                                                                                    |                |  |  |  |  |  |  |
| Read & execute                      | $\checkmark$                                                                                                    |                |  |  |  |  |  |  |
| List folder contents                | $\checkmark$                                                                                                    |                |  |  |  |  |  |  |
| Read                                | $\checkmark$                                                                                                    |                |  |  |  |  |  |  |
|                                     |                                                                                                    |                |  |  |  |  |  |  |
|                                     |                                                                                                    |                |  |  |  |  |  |  |
| ОК                                  | Cancel                                                                                                    | Apply          |  |  |  |  |  |  |

Связанный с сайтом пул должен иметь версию среды CLR «Без управляемого кода/No Managed code»:

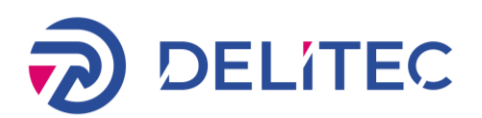

| 115) Internet Information Services (IIS)                                                                                                    | Manager                                                                                                    |                                                                                                    |                                                                                                    | - 🗆 X                                                                                                    |
|----------------------------------------------------------------------------------------------------|----------------------------------------------------------------------------------------------------|----------------------------------------------------------------------------------------------------|----------------------------------------------------------------------------------------------------|----------------------------------------------------------------------------------------------------|
|                                                                                                    | 5  Application Pools                                                                                                    |                                                                                                    |                                                                                                    | 🙆 🖂 🟠 🔞 •                                                                                                    |
| <u>File View H</u> elp                                                                                                    |                                                                                                    |                                                                                                    |                                                                                                    |                                                                                                    |
| Ele Yiew Help<br>Connections<br>Start Page<br>Start Page<br>Start Page<br>Start Sage<br>Start Sage | Application P.<br>Tis page lets you view and m<br>isolation among different appl<br>Filter:<br>Mmre Status<br>MET v4.5 Started<br>DefaultAppPool Started<br>Odditec_tms Started | Pools Interaction Pool Statement Pool Statement Pool Statement Pool Pool Pool Pool Pool Pool Pool Poo | s on the server. Application pools are associated with worker processes, contain one or more applications, and provide by: No Grouping  el. Identity Applications  Edit Application Pool ? X Marne: delitect.mss | Actions         Stadd Application Pool         Start Explication Pool Tasks         Start         Stop         Recycle         Edit Application Pool         Advanced Settings         Rename         View Applications         Help |
| Ready                                                                                                    |                                                                                                    |                                                                                                    |                                                                                                    | •1.:                                                                                                    |

### 2.6 Настройка файла конфигурации системы.

Отредактровать файл C:\inetpub\Delitec.TMS\appsettings.json — в строке подключения PostgreSQL вставить пароль, который вы указали при установке PostgreSQL

"database": {

// строка подключения к основоной базе данных PostgreSQL

"connection": "Username=postgres;Database=delitecTMSDb;Password= ПАРОЛЬ;Host=localhost",

// строка подключения к бд hangfire

"hangfireConnection": "Username=postgres;Database= delitecTMSDb;Password= ПАРОЛЬ;Host=localhost"

},

Создаём структуру базы данных через опубликованную версию системы:

В командной строке переходим в папку с сайтом C:\inetpub\Delitec.TMS\ и выполняем команду:

dotnet Delitec.dll

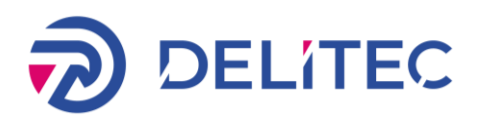

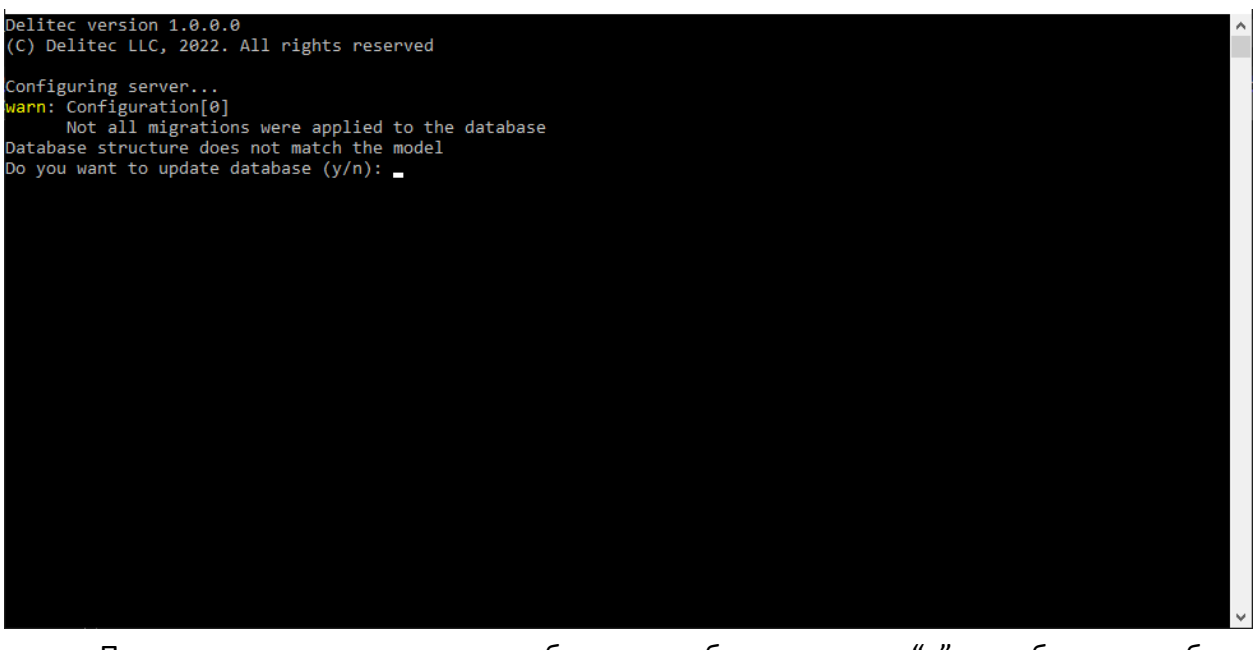

После выполнения команды необходимо набрать команду "у" для обновления базы данных, дождаться выполнения все команд и нажать на комбинацию клавиш "Ctrl+C".

### 2.7 Запуск сервера

В Internet Information Services (IIS) Manager запустить сайт delitec\_tms и проверить его работоспособность по ссылке <u>http://IP.Baшero.Cepвepa</u> или <u>http://localhost</u>

Диагностические сообщения о работоспособности сервера выводятся в лог-файлы в папке C:\inetpub\Delitec.TMS\logs

### 2.8 Ограничения в процессе эксплуатации

В процессе эксплуатации категорически не рекомендуется:

- Производить какие-либо изменения параметров в файле конфигурации **appsettings.json**. Это может привести к потере связей между компонентами системы.
- Производить апгрейд или даунгрейд компонентов системы, указанных в пункте Технические требования.
- Для развертывания других копий сервера потребуется приобретение дополнительных персональных лицензий.